# John Deere Operations Center

Useful tools and how they can help you

## **Need help getting started?** Start with step-by-step instructions for Account Setup.

## SETUP

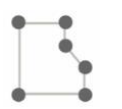

#### Land

Manage fields, boundaries, tracks, and flags.

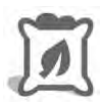

## **Products**

Manage varieties, chemicals, fertilizers and tank mixes.

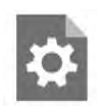

## **Setup File Creator**

Create and manage information sent to displays.

## PLAN

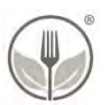

## **Agrian Prescription Creator**

Create agronomic recommendations for field work.

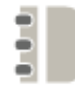

## **Work Planner**

Plan work to send to your equipment.

## MONITOR

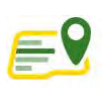

## **Operations Center Web**

Map: view equipment, fields, and location history.

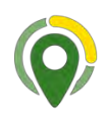

## **Operations Center Mobile**

Takes remote management of your field to the next level. Connects with Operations Center, empowering you to evaluate expected vs. actual performance of job execution and machine utilization. View machine and agronomic data anytime, anywhere.

## ANALYZE

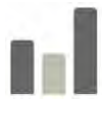

#### Analyze Analyze and report on completed work

across multiple fields.

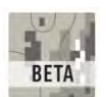

## Field Analyzer & Field Analyzer Beta

Analyze and edit completed work per field with Field Analyzer. Analyze completed work field by field with powerful tools in Field Analyzer Beta.

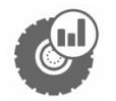

## **Machine Analyzer**

Analyze equipment measurements across your fleet.

## MORE

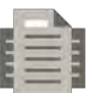

#### Files

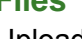

Upload, download, assign and send files to machines.

#### John Deere Data Manager

Downloadable tool for Windows users to manage data from your desktop.

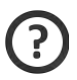

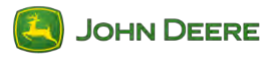

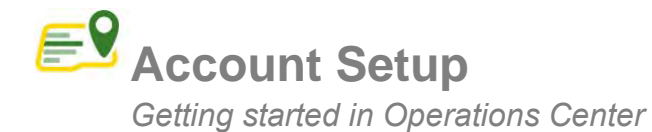

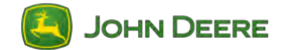

#### Here are two ways you can access and get started using the Operations Center:

(1) by going directly to the Operations Center(2) via MyJohnDeere, which is home to additional useful tools

## Create Account in MyJohnDeere.com

Open web browser (Chrome preferred) and navigate to <u>https://operationscenter.deere.com/.</u>

If you already have an account but don't remember User Name or Password, click *Need Help Signing In*.

## **Create a new Operations Center account**

If you don't have an account, click Sign Up.

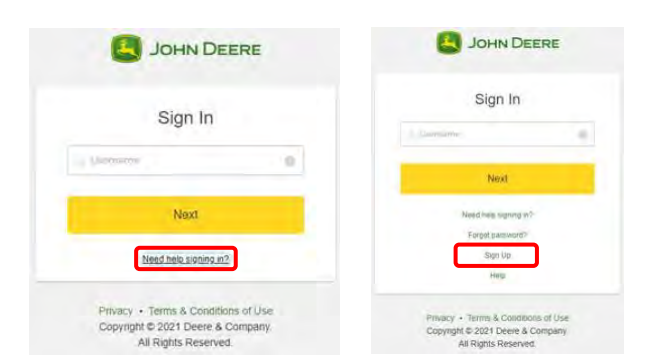

Create a unique Username (no special characters).

Enter personal information (name, address, etc.).

If prompted with "Your account may already exist in our system" follow the on-screen instructions to either continue or retrieve Username/Password.

#### Validate account

After completing account setup you'll need to validate your information via an email sent to the address used during profile setup.

After validating email, create a password and challenge questions.

## Log In & Configure MyJohnDeere

#### Configure the MyJohnDeere dashboard

Log into <u>https://myjohndeere.deere.com/</u> with your Username and Password.

# Create an Organization and Set Preferences

Select your Country.

Name your Organization.

Accept Organization Terms and Conditions.

That's it! You've created a username and organization.

Fine-tune your Operations Center to suit your needs; this can be done via User Preferences and Organization Preferences sub-menus.

#### **Additional resources**

**Organization Preferences** 

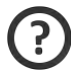

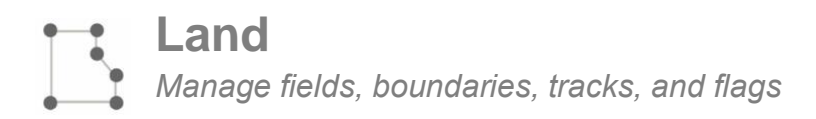

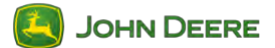

## **Create New Fields**

#### Actions

Add a Field, Boundary, Guidance Line, or Flag within Land Manager.

Create boundaries from previous operations or by clicking around a satellite image of a known field location.

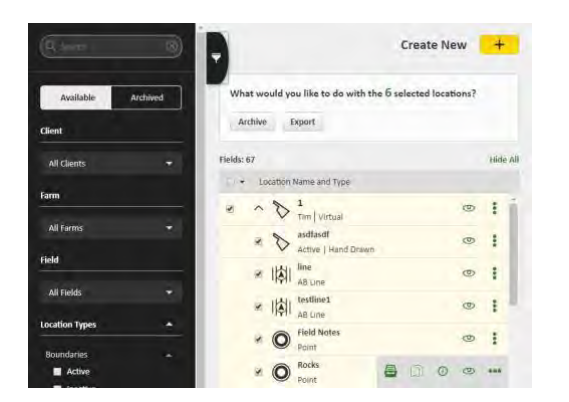

## Edit Existing Lines and Boundaries

#### Actions

Rename Boundaries, Farms, Fields, Flags, and Guidance Lines.

Edit Boundaries, Flags, and AB Lines.

Archive and Delete Flags, Boundaries, Guidance Lines

#### Actions

Check on desired attributes and archive.

Delete and restore attributes if desired.

#### **Merge Boundaries**

#### Actions

Merge neighboring fields to farm as one field.

Bring guidance lines and flags to one field.

## Manage Interior Boundaries

#### Actions

Draw desired interior boundary; mark field as passable or uncheck passible if boundary is impassible.

Automatically calculate acres of shapes drawn.

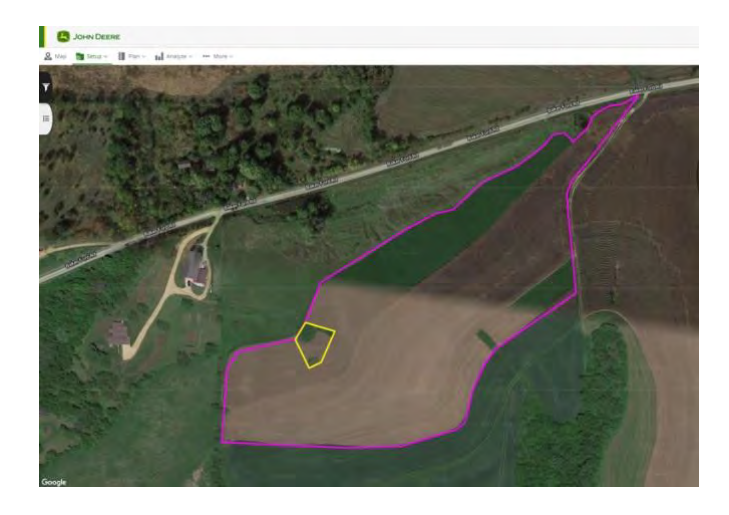

## **Export Fields and Reference**

#### Actions

Use the Measure Tool for quick analysis.

Export as a printable PDF or XLSX; see help files for more details.

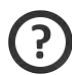

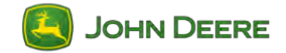

# Products

Manage varieties, chemicals, fertilizers and tank mixes

| JOHN DEERE             |           |                                                                                             |                                          |          |            |         |        | Uperations (<br>Jennifer Bad | Lente    |
|------------------------|-----------|---------------------------------------------------------------------------------------------|------------------------------------------|----------|------------|---------|--------|------------------------------|----------|
| Map 👼 Setup 🗸 🚺 Pla    | n∼ tul An | alyze More                                                                                  |                                          |          |            | 0       | *      | Division J Data Spec         | nalist - |
|                        | Produ     | ucts Tank Mixes 🌣 Preferences                                                               |                                          |          |            |         | 1 A    | dd a Product 🛛 🕂             |          |
| 4<br>Available Archive | RODUC     | 24                                                                                          |                                          |          |            |         |        | E                            | 52       |
| inufacturer / Brand    | What<br>3 | t would you like to do with the 0 selected products?<br>Export To CSV Archive Generate Tank | Mix 2                                    |          |            |         |        |                              |          |
| All Brands 👻           |           | Product Name                                                                                | <ul> <li>Manufacturer / Brand</li> </ul> | Category | Type/Crop  | Carrier | Form   | Date Modified                |          |
| duct Category          | p         | 0-0-60                                                                                      | Fert_Dist                                | Chemical | Fertilizer | No      | Dry    | Jul 18, 2019                 |          |
| Categories 👻           | P         | 10-34-0 Ammonium Polyphosphate Solution                                                     | Crop Production Services                 | Chemical | Fertilizer | No      | Liquid | Jul 18, 2019                 |          |
| roduct Type            | 0         | 11-52-0 Fertilizer                                                                          | Marion Ag Service, Inc.                  | Chemical | Fertilizer | No      | Dry    | Jul 18, 2019                 |          |
| Fertilizer             | 0         | 1637 - plain                                                                                | Pioneer                                  | Variety  | Com        | No      |        | Apr 9, 2019                  |          |
| Herbicide              | p.        | 17038                                                                                       | Crows Hybrids                            | Variety  | Corn       | No      |        | Mar 26, 2019                 |          |
| Insecticide            | 0         | 18-46-0                                                                                     | Fert_Dist                                | Chemical | Fertilizer | No      | Dry    | Feb 21, 2019                 |          |
| Fungicide              | Þ         | 191-875TXRIB                                                                                | Channel                                  | Variety  | Corn       | No      |        | May 8, 2019                  |          |
|                        | Þ         | 207-265TXRI8                                                                                | Channel                                  | Variety  | Com        | No      |        | Sep 5, 2019                  |          |
| l Crops 👻              |           | And a second                                                                                | Self-re-                                 |          |            |         |        |                              |          |

## Add Products ①

## **Consistent records**

Use the *Add a Product* button to add seed varieties, pesticides, fertilizers (anything that will be applied to your land).

## **Maintain EPA registration numbers**

EPA number automatically adds from library if available. If not, manual entry is available.

## Create Tank Mixes ②

Select desired products and click *Generate Tank Mix*. System automatically calculates acres per tank, tanks needed to finish, and total volume required to cover the acres (also partial loads).

## Export/Archive Tank Mixes $\Im$

Reduce potential mixing errors by printing or exporting tank mixes and products. Archive old/obsolete tank mixes if desired.

## Edit/Archive/Restore Products

#### Edit

Edit product names or desired crop at any time. Products not in the library can be added manually. Note: *Manufacturer/Brand* offers option for *Other*.

## Archive

Archive old/obsolete products from your list. Make a mistake and need to restore? Click *Archive* from the filter and restore products.

## Send to Deere Displays

## Simplify in-cab experience

Reduce operator input and complexities. Using Products coupled with Setup File Creator you can add Products and Tank Mixes to setup files to send wirelessly to a machine. Another option is to use MyTransfer™ or download to USB. Alternatively, review using Work Planner for sending data to Gen 4 Displays.

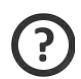

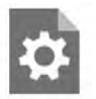

# **Setup File Creator**

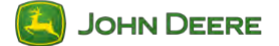

Create and manage information sent to displays

\*Other than Operators, must enter all sections in order to complete file before sending to machines\*

#### File Details

#### Input display type

Use drop down box to choose display model file will be sent to.

#### **Create file name**

Type unique file name to reference later.

#### File type

Start a new file or create from an existing one.

#### Land

#### **Select land information**

Check the boxes for boundaries, flags, and/or guidance lines you'd like to include.

Select *Include Variety Locator* to utilize variety information recorded during planting for enabling John Deere displays to automatically detect and document the variety during harvest.

\*Tip: Use the left-hand bar if available in each section to filter entries based on key word searches or by category.

## Equipment

#### Select equipment information

Include all equipment this file will be created for; be sure to also select implement tab to include implements to be used during operation, such as planter or combine header.

#### Products

#### Select product information

Include all products or tank mixes to be used during operations selected with checkmark boxes.

#### \*Tip: You can add additional or missing items from the list by selecting "+" button at the base.

#### Operators

#### **Select operators**

Use check boxes to include names of all operators who will use the file to complete the operation and be included in reports.

## Summary

#### **Review summary details**

Select edit file details to make changes; if correct, select *Create File* button in lower right corner.

\*Note: If machines selected in equipment tab are enabled for Wireless Data Transfer, the setup file will automatically be sent to the machine when complete; setup file is also available in Files to share with others or export to USB.

| Setup files are used to si<br>create a setup file.<br>Display Type           | end assets to the display to help complete                                                 | an operation. This tool will step you through the process to |
|------------------------------------------------------------------------------|--------------------------------------------------------------------------------------------|--------------------------------------------------------------|
| Select Display Type                                                          |                                                                                            |                                                              |
| File Name                                                                    |                                                                                            |                                                              |
| Piense provide a File f                                                      | lame -                                                                                     |                                                              |
| Create New Customize a new Set Create From Existing Build off of an existing | up File by following a step by step process<br>g setup file in Operations Center to create | your new file.                                               |
| Setup Files (past 12                                                         | nonths)                                                                                    | Go to Files Manager 🗯                                        |
| File Name                                                                    | Date Created                                                                               | Display Format                                               |
| the Fature Siles have be                                                     | on invated in the last 17 months                                                           |                                                              |

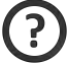

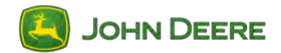

# Work Planner

Plan work to send to your equipment

| e      | J.   | HN D   | EERE                               |           |               |                       |                             |            |           |            | Operations Center |
|--------|------|--------|------------------------------------|-----------|---------------|-----------------------|-----------------------------|------------|-----------|------------|-------------------|
| S. Map |      | i Stra | - II Barr B                        | Analyst - | eee Million - |                       |                             |            |           | 0          | A In the last of  |
| 544500 | 1    |        |                                    |           |               |                       |                             |            |           |            | _                 |
| 2030   |      |        | *                                  |           |               | 2                     |                             |            |           | 0.000      | + Plan Section    |
| Tila   | ge _ | Reid   | a Application He                   | Area (ei) | 0ap           | iumacy/Product        | fare                        | Generation | Equipment | Work Onder |                   |
| 2      | -04  | 1      | 15<br>Jim ( James                  | . 11.01   | Cotton        | тин<br>197 1612 8285  | 15 gallal<br>2.501 seeds/ar |            |           | 125        | >                 |
|        | -    |        | South Epsi 20<br>Home   Cross Ros. | 22.04     | Conterr       | 7482<br>DP 1612 8230  | 15 galds:<br>3,007 sends/ar | 8          | .0        | 195        | >                 |
| π      | ġ,   | ŀ      | 15<br>Jans ( Jammi                 | 81,95     | Coder-        | Aire<br>239 4643 8258 | 20 gallac<br>Prescription   |            | -26       | 1254       | >                 |
| 1.2    | -    | -      | South East 20<br>Home   Gross Roa  | 22.95     | comon         | Aun<br>DP 1612 B2NF   | 7                           | 8          | 2         | )234       | 5                 |
|        |      |        |                                    |           |               |                       |                             |            |           |            |                   |

## Plan and Edit Work Plans from Anywhere

#### Create planned work.

Use the Plan tab within Operations Center Mobile or Work Planner within Ops Center Web to generate work plans and seamlessly send to your equipment.

## Edit existing work from anywhere.

Plans change. Edit work on the go and send updates to equipment.

## **Easily Accept Work**

# Automatically accept work with one button.

When equipment enters a boundary, if there is any planned work for the field, the operator will be prompted to start it.

By simply selecting "OK," operators can choose to accept planned work as their setup configuration. This includes Client, Farm, and Field names. With that, they are ready to go. No further user interaction is required.

## Eliminate downtime.

Set a priority for work. Operators will see the set priority of work in the Generation 4 Display exactly as you have created it.

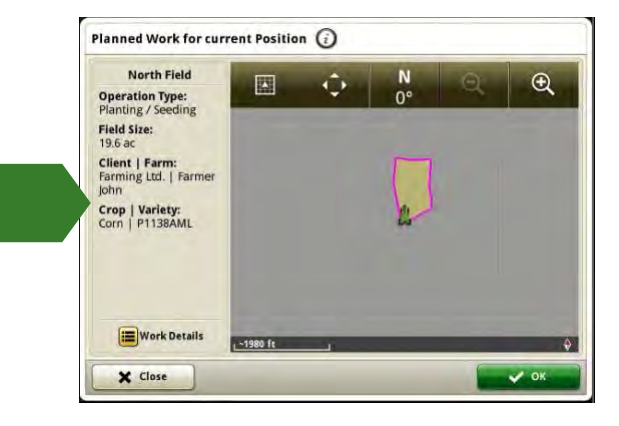

## Use the Right Rx or Rate

#### Assign a prescription to fields.

Select which prescription to use for a field.

#### Assign a target rate to fields.

Set target rates for all fields at once or set rates one field (or variety) at a time.

## **Eliminate Operator Guesswork**

#### Plan work before operations.

Planning work can be as simple as adding generic tillage, planting, application, or harvest work. If desired, users can plan fully detailed work for the desired operation, including:

- Fields
- Equipment
- Operator
- Seed or chemical applied
- Target rates
- Prescriptions
- Guidance Tracks

#### Transfer work with ease.

Plan work from anywhere, with any device. Transfer planned work to your equipment. Analyze completed work in Operations Center web or mobile.

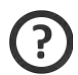

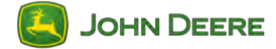

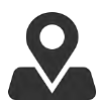

# **Operations Center Web**

Map: view equipment, fields, and location history

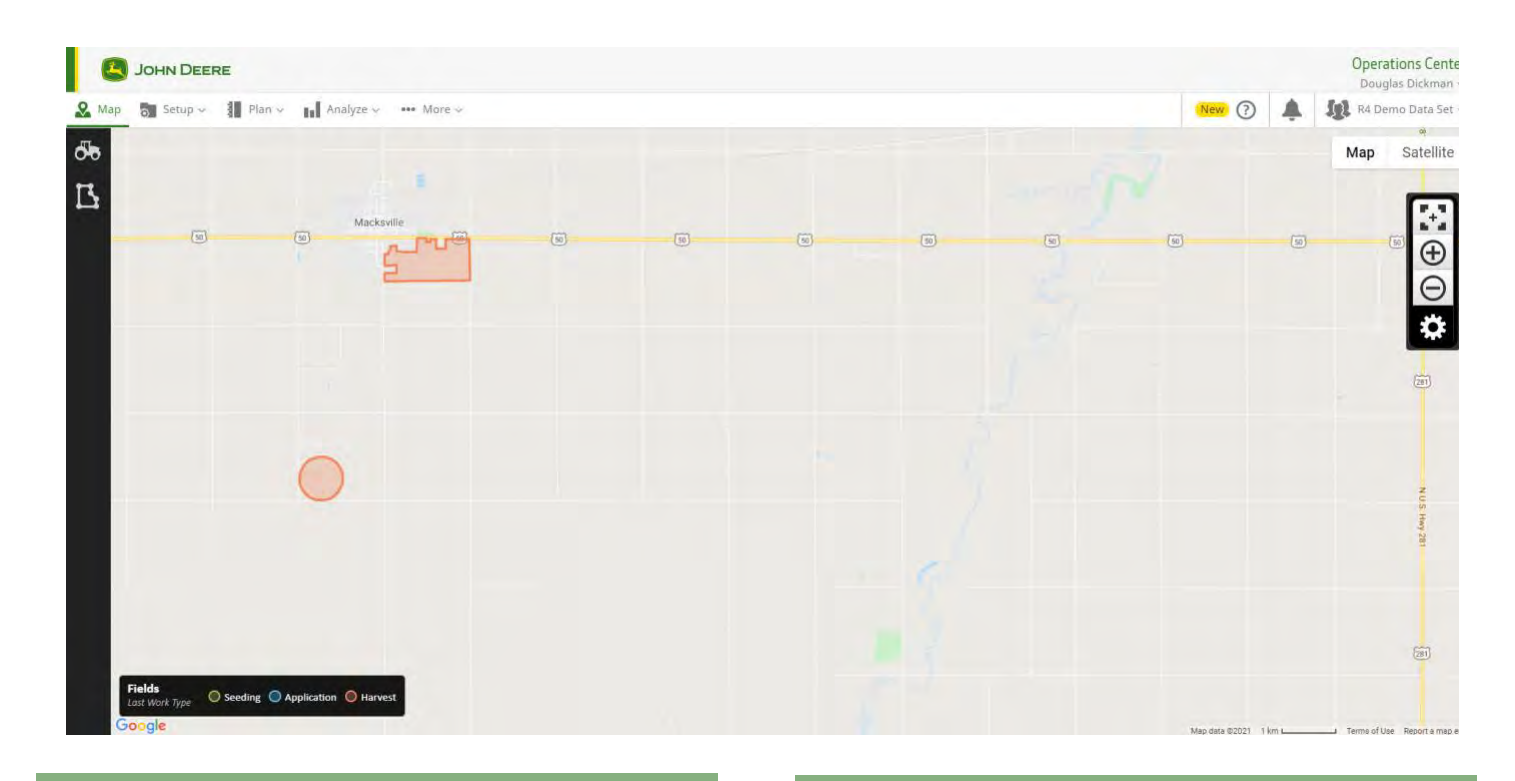

#### Customize what you see on the map

Click the Map Layers button: Turn layers on/off.

**Click Location History (in Map Layers)** See where your equipment was on any 2 days.

## View information about your equipment

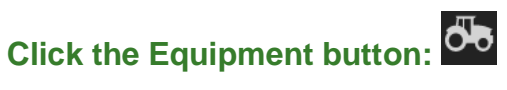

0

Add/rename/delete equipment and modify offsets.

If JDLink<sup>™</sup> is enabled, view location, establish Remote Display Access (RDA) session, send files via Wireless Data Transfer (WDT), and get directions to the machine.

## View information about your fields

## **Click the Fields button:**

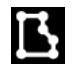

View area and last crop, and get driving directions.

# Click the Details button (while viewing a field):

Add or view prescriptions, view job information, merge and unmerge fields (and agronomic data).

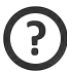

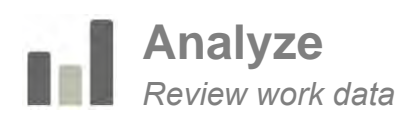

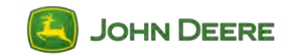

| map a setup o france                      | Polidiyes ~ | and minite of      |                 | C                |   | _                 |                 |                       | tion (           | 1 · · · · · · · | sis creme bata : |
|-------------------------------------------|-------------|--------------------|-----------------|------------------|---|-------------------|-----------------|-----------------------|------------------|-----------------|------------------|
| iew<br>Harvest                            | Sea         | <b>sson</b><br>019 | Cro<br>~ C      | op Type<br>om    | * | 1                 |                 | 3                     |                  | 4               | Export           |
| Fields Varieties 2                        |             |                    |                 |                  |   |                   | Field Varieties | Y More Filters Search |                  |                 | 0                |
| Fields                                    |             | Varieties          | Avea Harvested. | Average Moisture |   | Average Dry Yield | Total Dry Yield | Average Wet Weight    | Total Wet Weight | Average Speed   | Last Harvester   |
| L 10-1-19<br>Austin / Harvest             | 0           | 8                  | 1,941.8 ac      | 15.7 %           |   | 0.0 bu/ac.        | 31 0 bu         | 0.9 lb/ac             | 1,793.0 lb       | 5.1 mi/n        | Oct. 1, 2019     |
| Pivot<br>Kansas   Home                    | 0           | 8                  | 125 5 ac        | 16.9 %           |   | 217.7 bulac       | 27,323.0 bu     | 12,499 1 lb/ac        | 1,568,514-6 lb   | 3.8 mi/h        | Oct 1, 2019      |
| South 350<br>Plant   Seed Variety Harvest | 0           | 8                  | 346.3 ac        | 23.9 %           |   | 230.3 bu/ac       | 79,742.8 bu     | 14,437.9 (b/ac        | 4,599.108.2 lb   | 3.4 mi/n        | Oct 24, 2019     |
| Town<br>Kansas   Home                     | 0           | 8                  | 193.0 ac        | 14.7 %           |   | 92.6 bulac        | 17,874 5 bu     | 5.233.3 lb/ac         | 1.009,867.9 lb   | 5,0 mi/h        | Sep 26, 2019     |
| Totals/Averages                           |             |                    | 2,606.5 ac      | 21.3 %           |   | 47.9 bu/ac        | 124,971.3 bu    | 2,907.8 lb/ac         | 7,579,283.6 lb   | 4.3 mi/h        |                  |

## Select the Work You Want to Review m D

#### View

Select Application, Harvest, Seeding or Tillage.

#### Season

Select crop year.

#### **Operation type**

Select crop type, then drill down by variety, product or work.

**Bonus:** You can see **Completed Work** from Operations Center Mobile, plus Target Rate data layers.

## Sort to Answer Your Questions ${f O}$

#### **Click column headers**

Sort the data to meet your needs:

- Want to see highest yielding variety? Click *Varieties* then *Average Dry Yield*.
- Want to see most productive field? Click *Fields* then *Average Dry Yield*.
- Want to compare varieties in the same field? Click *Fields*, then the *Varieties*.
- Want to view how much product was applied for the year? Click *Products*.

## Refine Your Search ${\Im}$

#### **More filters**

Filter by *Client, Farm, Field, Product* and *Date Range* to get just the results you're looking for.

## Export Your Data ④

#### **Click export**

Export data as .pdf to print or share with others.

Export as .xlsx to analyze deeper or create financial reports.

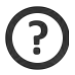

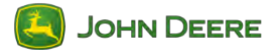

## **Field Analyzer**

Analyze and edit completed work per field

## Analyze Operations

Review operational data for Tillage, Application, Seeding, and Harvest practices.

Toggle on layers for agronomic analysis, viewing field trends, and machine performance information. Layers viewable depend on machine functionality.

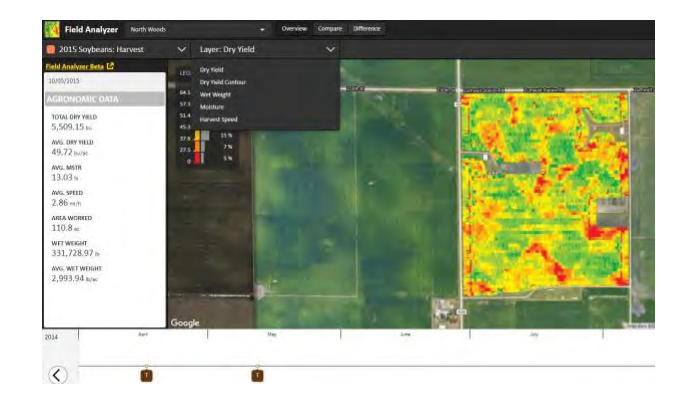

## Manage Recorded Data

Click the pencil tool in the legend to edit recorded data. Editable features include varieties, chemicals, crop type/year, and acres. Post calibrate harvest data from scale tickets or adjust wet weight of crop harvested.

Click the trash can to delete an operational layer.

## View Operations on a Timeline

Operations will be listed on timeline for users to quickly toggle on and view within a selected cropping year.

Color coded operations on timeline represent tillage (brown), seeding (green), application (blue), and harvest (red).

## **Compare Layers**

Compare 2 layers at the same time side by side to help identify trends in land and cropping practices.

Compare layers of different operations or layers of same operation across selected cropping years.

## Export PDF Record

Export a layer as a PDF. PDF will include agronomic data.

Partnered Orgs or trusted Ag Service Providers may access data and generate the same reports.

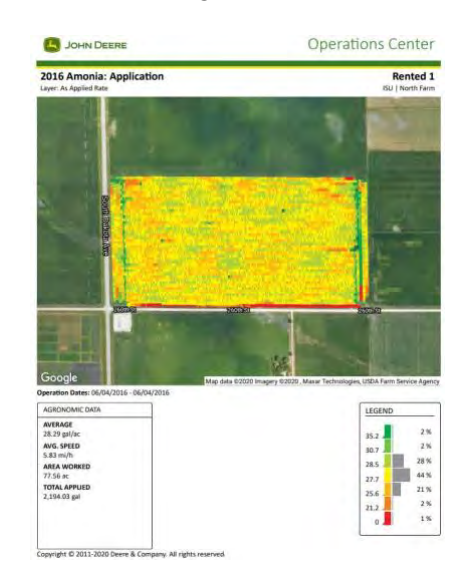

## Link to Agrian Prescription Creator

While viewing a layer suitable for prescription creation, users access the Agrian Prescription Creator from Field Analyzer.

Accessing Agrian from the icon auto populates Client, Farm, Field, and Boundary info.

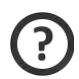

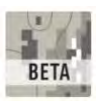

# **Field Analyzer Beta**

Analyze completed work field by field with powerful tools

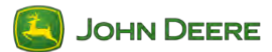

## Data Drawing Tool

Review operational data for Tillage, Application, Seeding, and Harvest practices.

Break down portions of a field for deeper data insights.

Use drawing tools while comparing or overlaying various layers.

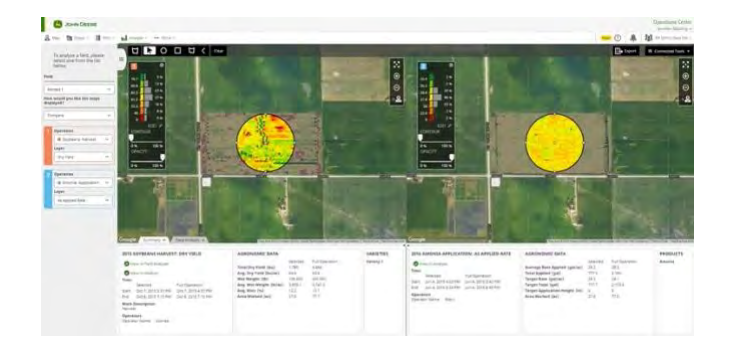

## Legend Template

Create a template for quick legend changes.

Toggle on template to better visualize data using the same numbers and color scheme.

#### Flags

See flags created from Operations Center Mobile, where users can input flag details with option to attach a photo visible in Field Analyzer Beta.

#### Data Drawer

Quickly analyze data attributes between operations, such as yield by soil type, by variety, or by application (herbicide, fungicide, etc.).

## Weather Data

For users with Mobile Weather Stations: view Wind Speed, Wind Direction, Air Temperature, Delta T, and Relative Humidity layers.

Weather data manually entered on the 2630 or Gen 4 displays will also be available to review or print.

## Map Tools

View yield maps of the same crop in the same field side by side with a third map highlighting areas of the field performing higher and lower.

Overlay and change contrast to view overlapped layers.

Compare/view any operational data or soil map side by side.

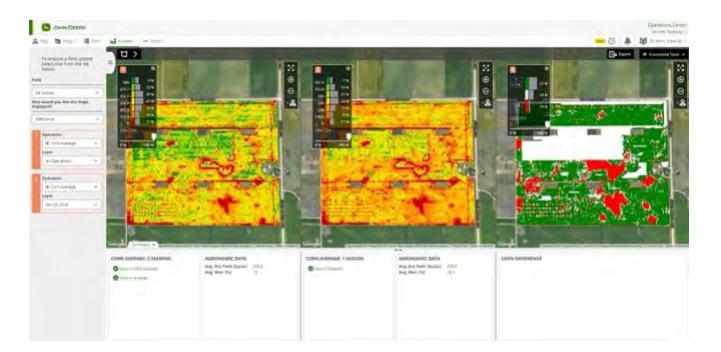

## More Functionality

See additional layers not visible in Field Analyzer.

Export as a printable PDF.

Access quick link to Agrian Prescription Creator.

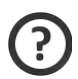

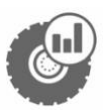

# **Machine Analyzer**

Analyze equipment measurements across your fleet

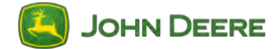

## **Compare Machine Metrics**

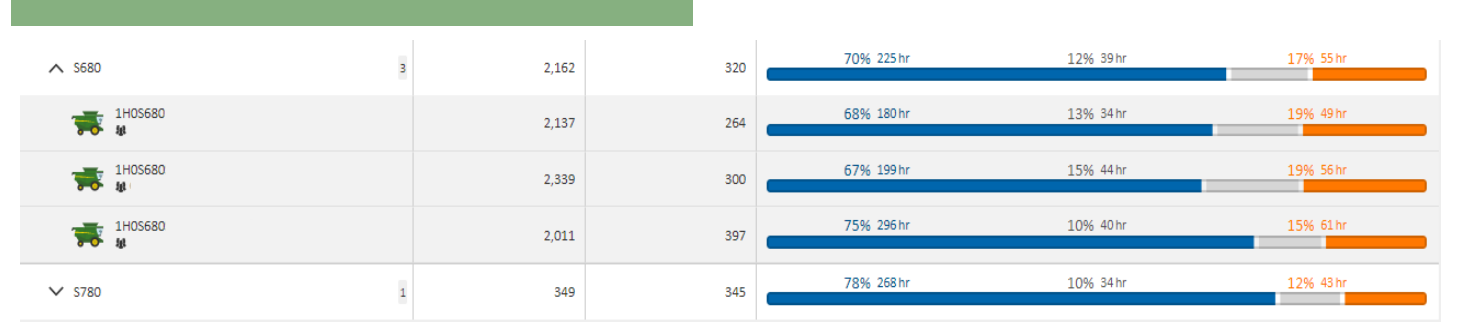

#### **Actions**

Compare similar machines to analyze various metrics like hours, fuel usage, engine loads, speed, etc.

Select a machine group to see which are most productive.

## **Create Custom Views**

#### Actions

Compare machines by the metrics that matter to you.

| Ne | ew View                                               |                      | ×    |
|----|-------------------------------------------------------|----------------------|------|
| Na | ne <sup>z</sup>                                       |                      |      |
|    | Q                                                     |                      | 8    |
|    | Machine Details 👻                                     |                      | -    |
| 1  | Engine Hours 👻                                        |                      |      |
| Ū, | Utilization 👻                                         |                      | - 1  |
| 6  | Fuel 💌                                                |                      |      |
| 8  | DEF 🔻                                                 |                      |      |
|    | Engine Load 🛛 🕶                                       |                      |      |
| 0  | AutoTrac <sup>14</sup> Usage 🔻                        |                      |      |
| 0  | Precision Technology 👻                                |                      |      |
| ė  | Engine Metrics 👻                                      |                      |      |
| 0  | Machine Metrics 👻                                     |                      |      |
| 0  | Harvester Usage 🐨                                     |                      |      |
|    | Have an idea for data or a view you would like to see | 2? Submit Suggestion |      |
| 1  | of 2 • •                                              | *Required Cancel     | NEXT |

Under "View," select Add New View then check the metrics you want to see.

## Easily Export Data

#### Action

Click *Export* to easily export data into a PDF or spreadsheet.

## Filter and Sort by Key Information

#### Actions

Filter by view, date, machine type, and activity.

Sort by machine or organization.

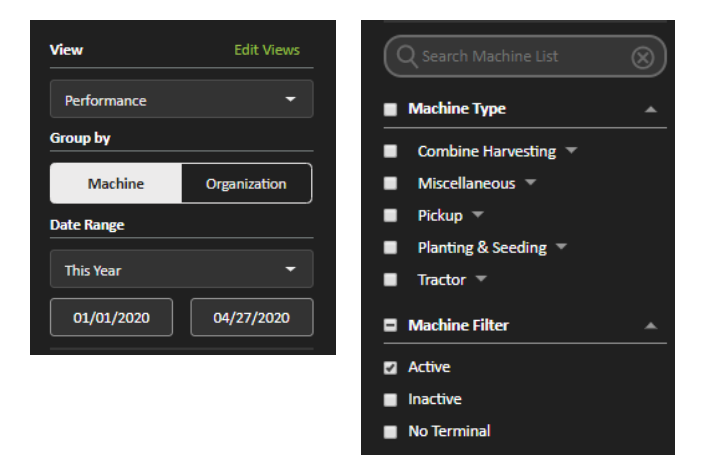

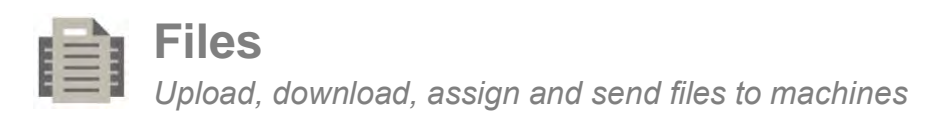

| Sohn Deere                   | n Analyze More -                                 |                                                                                                    |                                           | Ne            |           | Operations Cente<br>Douglas Dickman |
|------------------------------|--------------------------------------------------|----------------------------------------------------------------------------------------------------|-------------------------------------------|---------------|-----------|-------------------------------------|
| (P~                          | 0'selected files O download & Assign E Reprocess | + Transfer To Equipment                                                                                                    |                                           |               |           | + Upload Files                      |
| (com 19)                     | Name                                             | Status                                                                                                    | Field, Client, Farm                       | Туре          | Size      | Date Created 👻                      |
| Available     Archived       | Demo_AutoPath_Doc_Data.zlp                       | File processing finished                                                                                                    | AutoPath Field event<br>Boundary   Jensen | Documentation | 1343.7 KB | Jan 11, 2021                        |
| Date Created                 | DataManager_160999542768.zlp                     | File processing finished                                                                                                    | Lake 16<br>CCH Holdings   CLC             | Documentation | 5.8 KB    | Jan 6, 2021                         |
| Last 30 Days                 | - Deallarage Jamma Charge                        | DE LADORENTIA RAMELA<br>DE OTTES                                                                                                    |                                           | digeners      |           | 1010 2003                           |
| Select a Client              |                                                  | The Optimization of the antical state of the antical state of the antica |                                           |               |           | Sec.6, 2023                         |
| Farm                         | D' Demikanser bererenteringe                     | File successful by FAMOLA<br>SECRIFIC                                                                                                    |                                           |               |           | part.int                            |
| Field                        | DataManager_160999399615.zjp                     | File processing finished                                                                                                    | Lake 16<br>CCH Holdings ( CLC             | Documentation | 3.4 KB    | Jan 6, 2021                         |
| Select a Field               | DataManager_160999302854.2lp                     | File processing finished                                                                                                    | Julia<br>CCH Holdings   CLC               | Documentation | 3,5 KB    | Jan 6, 2021                         |
| File Type Select a File Type | DataManager_16099929926.zip                      | File processing finished                                                                                                    | julia<br>CCH Holdings   CLC               | Documentation | 243.1 KB  | Jan 6, 2021                         |
|                              | North Farm_North Woods_Variety A.zlp             | File uploaded by KYLE SEGUIN                                                                                                    | Z1-                                       | Prescription  | 32.6 KB   | Dec 23, 2020                        |
|                              | North Farm_North Woods_18-46-0.zip               | File uploaded by KYLE SEGUIN                                                                                                    |                                           | Prescription  | 32.6 KB   | Dec 23, 2020                        |

## **Upload Files**

#### **Upload\***

Find files and quickly upload them on both Windows PC and Mac; drag and drop after clicking *Upload Files* button.

\* Files larger than 100 mb should be uploaded via Data Manager.

## Find and Filter Files

#### **Find File**

Use the filter menu to quickly search for desired files based on name, date, or other attribute.

## **Download Files**

#### Download

Download files to a USB drive or Data Manager; use your preferred format/tool.

## Assign Files

#### **Share Files**

Use the check box to select files you want to Share (Assign) with partners.

JOHN DEERE

## Other Actions

#### Transfer

Use the check box to select files you want to send to equipment (via Wireless Data Transfer).

#### Archive

Use the check box to select files you want to archive (remove from list, but still available if needed).

## **Competitive Data and Display Upload**

We support agronomic data uploads from many non-Deere displays.

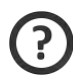

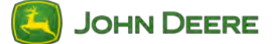

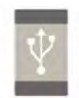

## **Data Manager**

Downloadable tool for Windows users to manage data from your desktop \*Not compatible with GreenStar™ Original, GreenStar™ 2 1800, or GS3 CommandCenter™ display data\*

## Download Data Manager to Desktop

#### **Unique Tool Setup**

Download from the "More" tab in the Operations Center.

Install, then locate and initiate from computer Start Menu or desktop Shortcut.

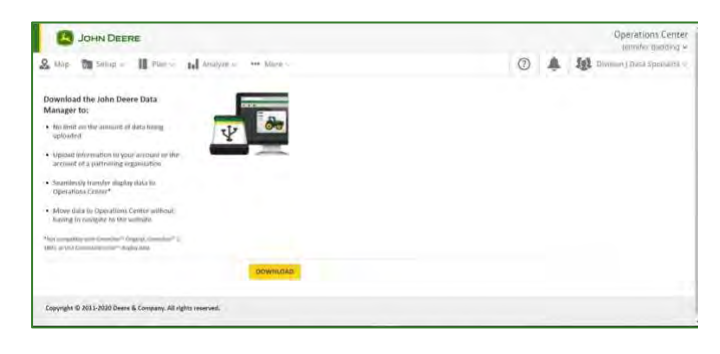

## Seamless Transfer of Data

#### Start-Up

Automatically navigate to sign into Operations Center account.

#### Sync with Setup Files

With USB inserted into computer, select correct computer drive folder in *From* drop down; ensure that correct Operations Center Org account appears in *To*.

Checkmark desired files to upload into Operations Center account; files shown include client/farm/ field, task, task date, profile, and type—providing more options for filtering desired data.

Select upload button in bottom right corner to send files.

**\*Tip:** Checkmark single box in title to select all available files listed.

**\*Note:** Files missing from this list either aren't included on USB, are an incorrect file format, or have already been uploaded to Operations Center; for the last case, select "show previously updated files" to upload those files again.

|                  |             |               |              |                   |             |                         |                        | Douglas (<br>Log Out | Dickma |
|------------------|-------------|---------------|--------------|-------------------|-------------|-------------------------|------------------------|----------------------|--------|
| Upload F         | les         |               |              |                   |             | Show pre                | viously uploaded files |                      |        |
| From             | C:\Users\dd | 13957\OneDriv | e-Deere&Co\O | neDrive - Deere & | Ce\Desktop\ | Data Specialist\Divisio | n//Maps/GS3_2630 -     |                      |        |
| To .             | R4 Demo De  | sta Set       |              |                   |             |                         |                        |                      |        |
| Selected Files : | 1           |               |              |                   |             |                         |                        |                      |        |
| Client           | Farm        | Field         | Task         | Task Date         | Profile     | Туре                    |                        |                      |        |
| 2 -              | 188         | **            |              |                   | JD4500      | Setup                   |                        |                      |        |
|                  |             |               |              |                   |             |                         |                        |                      |        |
|                  |             |               |              |                   |             |                         |                        |                      |        |
|                  |             |               |              |                   |             |                         |                        |                      |        |
|                  |             |               |              |                   |             |                         |                        |                      |        |
|                  |             |               |              |                   |             |                         |                        |                      |        |
|                  |             |               |              |                   |             |                         |                        |                      | Upload |
|                  |             |               |              |                   |             |                         |                        |                      |        |

## Check Transferred Files

#### Files

Log into Operations Center from OperationsCenter.Deere.com; navigate to Files using menu button in top left corner of Operations Center window.

Check status of recently uploaded file by searching the full list of data files (the tool lists all files received for the account).

**\*Tip:** Use left-hand filter bar in Files to narrow list of files by Client, Farm, Field, or Date created.

Once file status shows as complete, data has successfully uploaded into account; the data is ready to view and analyze via various tools within Operations Center, such as Analyze or Field Analyzer.

There is no limit on the number of files or data to be uploaded into Operations Center.

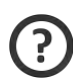